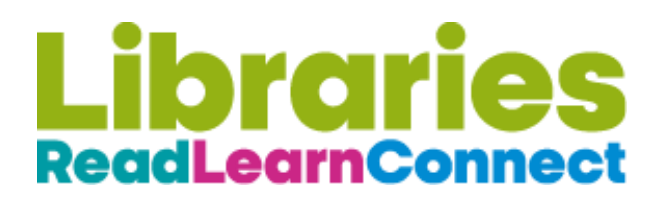

## Getting started with Libby

The free Libby app is the easiest way to get started with digital books, e-magazines and e-comics if you are a member of Islington Libraries.

Libby is available for Android, iOS and in your browser at libbyapp.com

- Use your device's app store to install and then open the Libby app, or instead go to <u>libbyapp.com</u> using your browser.
- Follow the prompts to find **Islington Libraries** and sign in with your library card, using the full number starting 20120 and then the 4 digit pin. If you do not have an Islington library card you can <u>apply online</u> or pop into your <u>local Islington Library</u> to get one.
- Browse 🔜 or search 🔘 the collection.
- Icons next to the titles show whether they are available for loan
  immediately immediately immediatel
- Borrowed titles appear on your Shelf **1111** and if you are accessing through the app, they download automatically when you're connected to Wi-Fi, so you can read them when you're offline.
- On your Shelf, tap loans (at the top left of the screen). From there, you can:
  - Tap Open in Libby to start reading or listening in the app.
  - Tap Manage Loan to see options like Renew and Return.

If you have problems logging in it might be that your ticket has expired - call **020 7527 6952** or email **Library.informationunit@islington.gov.uk**